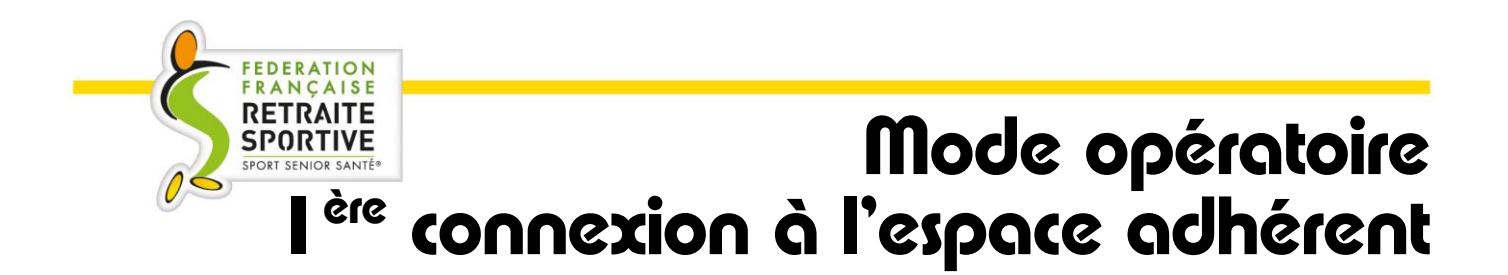

## 1<sup>ère</sup> connexion à l'espace adhérent

Afin d'accéder à votre espace adhérent pour la première fois, vous recevez un mail pour vous informer que ce nouvel espace est disponible.

| Objet :       | FFRS - Bienvenue sur votre espace adhérent Georgette                                                       |
|---------------|----------------------------------------------------------------------------------------------------|
| Date :        | mercredi 30 août 2023 11:22:52                                                                             |
| Bonjou        | ır Georgette,                                                                                              |
| Bienve        | nue sur votre Espace Adhérent!                                                                             |
| Pour ac       | ccéder à votre espace, rendez-vous sur le lien suivant : <u>https://ffrs360-crm.my.site.com/licencie</u>   |
| Votre 1       | nom d'utilisateur est le suivant: 0300422P@ffrs360.espaceadherent.fr                                       |
| Veuille       | z trouver ci-dessous la procédure pour votre 1 ère connexion :                                             |
| -             | Cliquez sur ce lien pour réinitialiser votre mot de passe : <u>https://ffrs360-</u>                        |
| <u>crm.my</u> | z.site.com/licencie/s/login/ForgotPassword?startURL=%2Flicencie%2Fs%2F                                     |
| -             | Renseigner votre nom utilisateur : 0300422P@ffrs360.espaceadherent.fr                                      |
| -             | Vous allez recevoir un nouveau mail pour enregistrer votre mot de passe.                                   |
| Il faudi      | ra cliquer dans le lien et enregistrer votre mot de passe qui doit comprendre & caractères                 |
| alphanu       | umériques.                                                                                                 |
| -             | Par la suite, vous accéderez à votre espace adhérent et vous pourrez réaliser votre inscription.           |
| Si vous       | s avez déjà effectué votre inscription auprès de votre club ou si votre club organise des permanences pour |
| prendra       | e vos inscriptions prochainement, vous n'avez pas besoin de faire l'inscription par votre espace adhérent. |
| En reva       | anche, vous pouvez vous connecter sur cet espace pour récupérer vos documents d'adhésion et effectuer      |

Cordialement, La Fédération Française de la Retraite Sportive

des commandes supplémentaires si vous le souhaitez.

## 1. Cliquez sur le lien pour renseigner un mot de passe :

https://ffrs360-crm.my.site.com/licencie/s/login/ForgotPassword?startURL=%2Flicencie%2Fs%2F

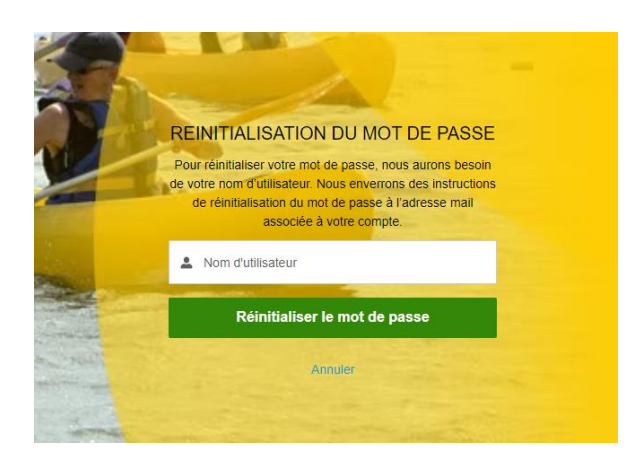

2. Renseignez le nom d'utilisateur (sous la forme *n°licence@ffrs360.espaceadherent.fr*) indiqué dans votre mail et cliquez sur le bouton vert « Réinitialiser le mot de passe ».

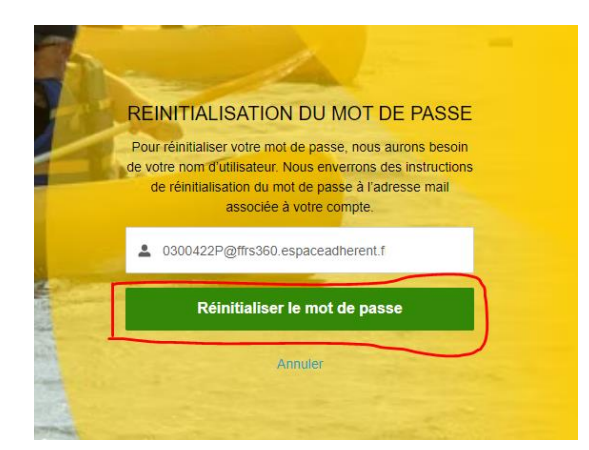

3. Lorsque vous cliquez sur le bouton vous avez l'information qu'un nouveau mail est généré :

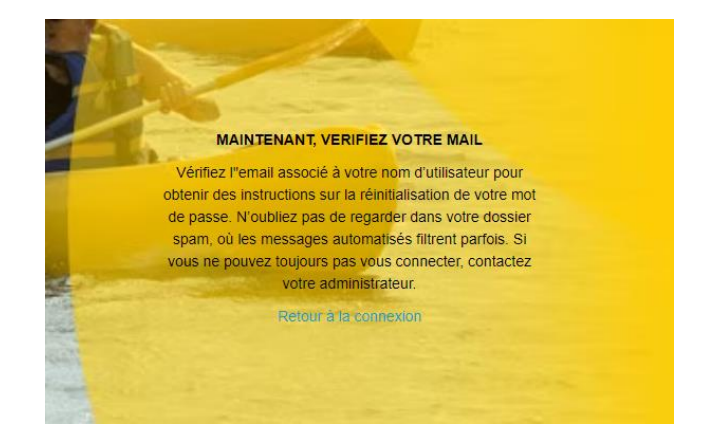

Si vous ne recevez pas de mail, vérifiez s'il se trouve dans votre boîte « indésirables » ou « spams ».

*NB : Pour les boîtes email « Orange », il faut se connecter sur votre portail Orange/Espace client car Orange bloque l'envoi des mails.* 

## Voici le nouveau mail reçu avec un lien de réinitialisation du mot de passe.

| Espace Adhérent 28066b75.kpconsulting.fr@emea.teams.ms <u>via</u> salesforce.com<br>À moi ▼   | 09:47 (il y a 2 heures) | ☆              | ¢     | : |
|-----------------------------------------------------------------------------------------------|-------------------------|----------------|-------|---|
| Bonjour Georgette,                                                                            |                         |                |       |   |
| Votre mot de passe a été réinitialisé pour votre espace Espace Adhérent.                      |                         |                |       |   |
| Vous pouvez de nouveau accéder à votre espace en cliquant sur le lien suivant :               |                         |                |       |   |
| https://ffrs360-crm.my.site.com/licencie/secur/forgotpassword.jsp?r=00D7S000000acxp0057S00000 | 1tLKyCjwKMwoPMDBE       | N1Mw           | MDAwM | D |
| BhY3hwEg8wMkc3UzAwMDAwMGtrbDIaDzAwNTdTMDAwMDAxdExLeRi3zaWrpDESEEW23caCEDR_Zy                  | <u>j0PRZuCU0aDDDm</u>   |                |       |   |
| ytJ8GtAiPpGFbil571asPxwKmMfXRoggIZDvCkecb9pEVKm3VxBNnQWBQLU9bVrBGObb0V-tgry-eao-Wf6           | 5c3XS3nWt&display=pa    | <u>ge&amp;</u> |       |   |
| fpot=14b86293-0dcd-46e4-92a3-effcb5f41b4bc478e606-7f59-47fc-b56d-ad01f8b999bd                 |                         |                |       |   |
|                                                                                               |                         |                |       |   |
| Cordialement,                                                                                 |                         |                |       |   |
| FFRS                                                                                          |                         |                |       |   |

4. Cliquez sur le lien contenu dans le mail. Vous arrivez sur une page vous permettant de créer votre mot de passe.

Celui-ci doit contenir au minimum 8 caractères alphanumériques (dont au moins 1 lettre et au moins 1 chiffre).

| salesforce                                                                                                    |  |
|----------------------------------------------------------------------------------------------------|--|
| Changer votre mot de passe                                                                                       |  |
| Salsissez un nouveau mot de passe pour<br>0300422p@fm360.espaceadherent.fr. Assurez-vous<br>d'inclure au moins : |  |

- 5. Renseignez les deux parties « Nouveau mot de passe » et « Confirmer le nouveau mot de passe »
- 6. Cliquez sur le bouton « Changer le mot de passe »

| Changer votre                                                                         | mot de passe                               |
|---------------------------------------------------------------------------------------|--------------------------------------------|
| Saisissez un nouveau mot d<br>0 <b>300422p@ffrs360.espace</b><br>d'inclure au moins : | le passe pour<br>adherent.fr. Assurez-vous |
| <ul> <li>8 caractères</li> <li>1 lettre</li> <li>1 chiffre</li> </ul>                 |                                            |
| ' Nouveau mot de passe                                                                |                                            |
|                                                                                       | Correct                                    |
| Confirmer le nouveau mo                                                               | t de passe                                 |
|                                                                                       | Correspondance                             |
| Changer le r                                                                          | not de passe                               |

## Mot de passe oublié ?

Dans le cas où vous avez oublié votre mot de passe, à tout moment vous pouvez le réinitialiser en autonomie :

- 1. Se connecter à l'espace adhérent : <u>https://ffrs360-crm.my.site.com/licencie</u>
- 2. Cliquer sur « Mot de passe oublié ».

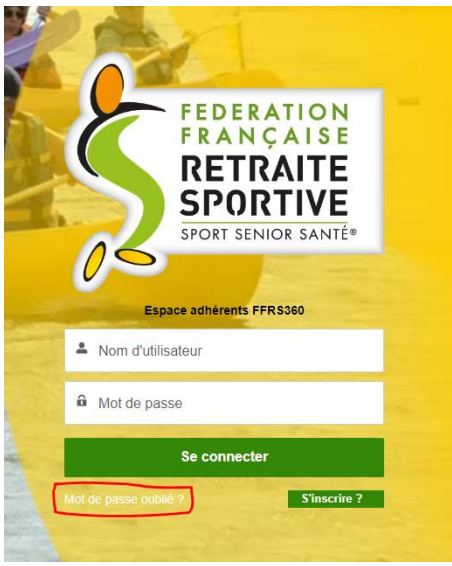

3. Reprendre les étapes indiquées dans la procédure « 1<sup>ère</sup> connexion à l'espace adhérent » à partir du point 2.